## MANUAL DE USUARIO PARA EL CONTROL DEL CCD E2V-BL-1 (CCD optimizado en el rojo)

Observatorio Astrofisico Guillermo Haro. INAOE J. Martinez, L. Felix, R. Corella. Mayo 2020.

Este manual proporciona los pasos a seguir en la inicialización y operación del CCD E2V-BL-1

## Configuración del CCD E2V-BL-1 para adquisición de imagen

El icono que se utiliza para iniciar el control del CCD E2V-BL-1 se encuentra en el escritorio como acceso directo y su aspecto se muestra en la figura siguiente.

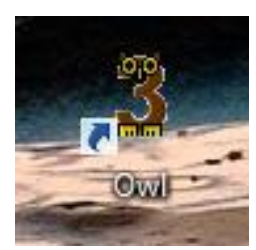

Al correr el programa se presenta la siguiente pantalla de usuario:

| Owi 3.5 INAOE OAGH (                                                                                                    | lfelix@inaoep.mx) [ PCI ] 🛛 🗕 🗖 🔀                                                                                              |
|----------------------------------------------------------------------------------------------------|----------------------------------------------------------------------------------------------------|
| EXPOSE OPTIONS HIDE DETAILS EXIT                                                                                                    |                                                                                                    |
| Exp Time (s): 1 Read Time: 0<br>0%<br>Instrumento: Boller & Chivens ▼<br>Astronomo: E. Rios-Lopez<br>Objeto:<br>Codtype: zero ▼<br>Filter1:                                           | Controller<br>Setup Rows: 0 Cols: 0<br>Temp ( C ): 000.0 [0000 DN]<br>Quick Actions<br>DLE E E E E E E E E E E E E E E E E E E |
| Exposure Options Multiple Exposure: Delay Exposure (sec): Pre-Fill Image Buffer: O Open Shutter Synthetic Image Subtract Autopase Fits con_                                           | NO Parameters                                                                                                    |
| Image File Options<br>✓ Save ✓ Increment Filename<br>Dir: D:\Usuarios Boller\2020\War\02Mar<br>File: Luna02.fits [fits]<br>Image Analysis<br>✓ Display<br>Script<br>Script<br>Scripts | Available                                                                                                    |

Active el botón "Setup" para correr los comandos de adquisición de imagen, control de la temperatura y definición del tamaño de imagen a obtener.

En el menu de "Setup" active el boton "APPLY" para correr los controladores

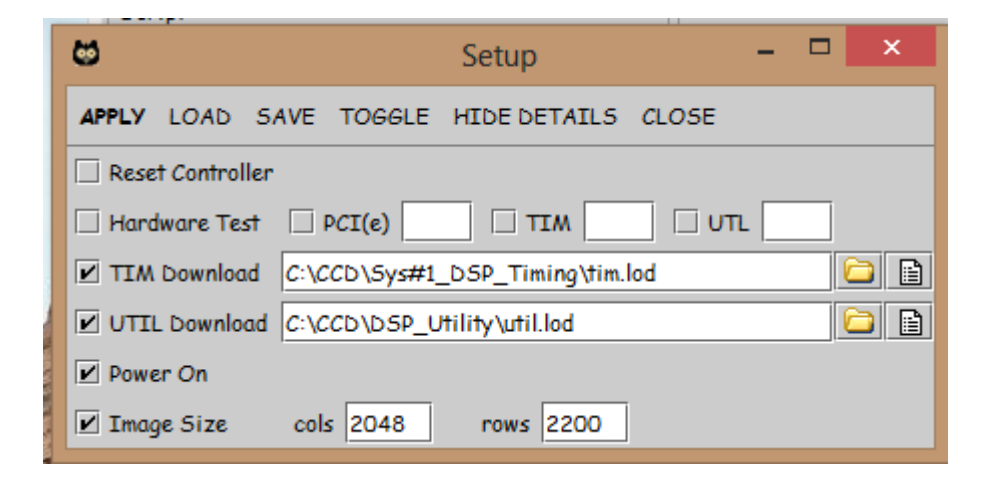

una vez aplicado "APPLY", seleccione "CLOSE" para cerra la ventana emergente "Setup"

La pantalla para el usuario esta lista para ser configurada y se muestra los iconos activados correspondientes a los controladores, el aspecto es el siguiente:

| EXPOSE OPTIONS HIDE DETAILS EXIT         Exp Time (s): 1       Read Time: 0         0%       Setup         Instrumento:       Boller & Chivens          Astronomo:       E. Rios-Lopez         Objeto:       Quick Actions         Codtype:       zero          Filter1:       Supported Configuration         Filter1:       Supported Configuration         Delay Exposure (sec): 1       ONONE         Pre-Fill Image Buffer: 0       None         Ø Open Shutter       Ø Beep         Synthetic Image       Subtract         Ø synthetic Image       Subtract | CONT 3.5 INAOE OAGH (                                                                                                    | lfelix@inaoep.mx) [ PCI ] 🛛 🗕 🔼                                                                                                    |
|----------------------------------------------------------------------------------------------------|----------------------------------------------------------------------------------------------------|----------------------------------------------------------------------------------------------------|
| Exp Time (s): 1 Read Time: 0   O% O%     Instrumento: Boller & Chivens ▼   Astronomo: E. Rios-Lopez   Objeto: O   Cottype: zero   Zero Supported Configuration     Filter1:   Exposure Options   Multiple Exposure:   2   Delay Exposure (sec):   1   Pre-Fill Image Buffer:   Open Shutter   Vere Synthetic Image   Subtract     Controller     Controller   Setup   Rows:   Objeto:     Objeto:     Objeto:     Supported Configuration     Supported Configuration     Supported Configuration                                                                 | EXPOSE OPTIONS HIDE DETAILS EXIT                                                                                                    |                                                                                                    |
| Image File Options   Image File Options   Image File Options   Image Analysis   Image Analysis   Image Analysis                                                                                                    | EXPOSE OPTIONS HIDE DETAILS EXIT<br>Exp Time (s): 1 Read Time: 0<br>0%<br>Instrumento: Boller & Chivens<br>Astronomo: E. Rios-Lopez<br>Objeto:<br>Codtype: zero<br>Filter1:<br>Exposure Options<br>Multiple Exposure: 2<br>Delay Exposure (sec): 1<br>Pre-Fill Image Buffer: 0<br>Ø Open Shutter<br>Pre-Fill Image Subtract<br>Ø Autopase<br>Fits con _<br>Image File Options<br>Synthetic Image<br>Subtract<br>Autopase<br>Fits con _<br>Image File Options<br>Ø Save<br>Increment Filename<br>Signifies<br>Dir: D:\Usuarios Boller\2020\War\02Mar<br>File: Luna02.fits<br>Image Analysis<br>Ø Display<br>Script<br>Common States<br>Script | Controller<br>Setup Rows: 0 Cols: 0<br>Temp (C): 000.0 [0000 DN]<br>Quick Actions<br>DLE IN INFORMATION<br>Supported Configuration<br>ARC-45 2x CCD video board<br>Serial readout<br>Sibiode temperature<br>Binning<br>Sub-array<br>Details |

De un click en el icono de "Serial readout" y aparece la siguiente ventana emergente:

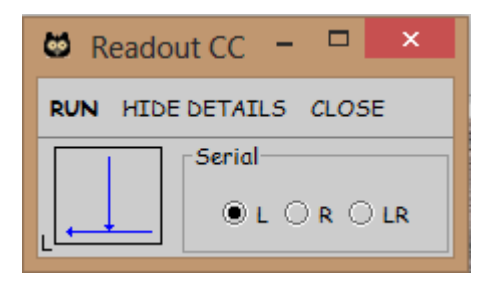

Verifique que el parametro "L" se encuentre seleccionado y corra la tecla "RUN", la pantalla de usuario muestra seleccionado el boton "Serial readout", seleccione "CLOSE" en la ventana emergente de "Readout CC".

De un click en el icono de "SiDiode temperature" de la pantalla de usuario y aparece la siguiente pantalla emergente:

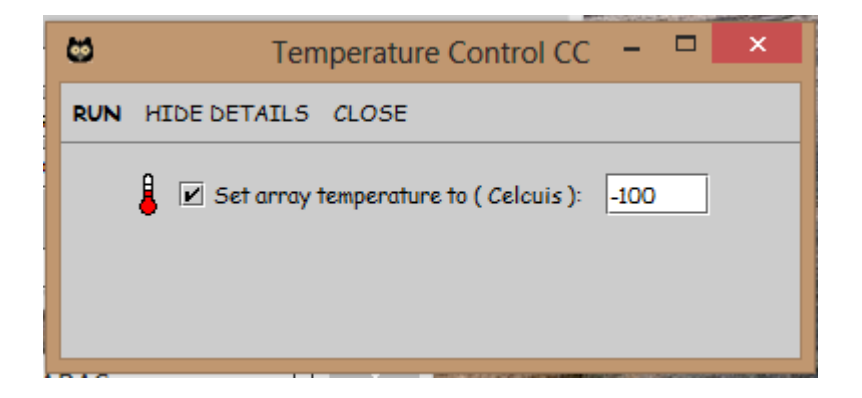

Presione la tecla "RUN" y "CLOSE".

De la pantalla de usuario de un click en el boton de activacion del programa DS9:

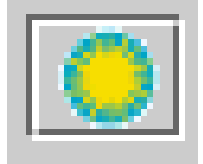

se abriran las pantallas correspondientes al DS9 para la visualizacion de las imagenes que se obtengan con el programa.

NOTA : es importante activar este icono primero, antes de definir la opcion "Sub-Array" que se describe mas adelante, para evitar un error en el sistema.

De la pantalla de usuario, de un click en el icono de "Sub-array" y se muestra la siguiente pantalla:

| 8                      | SubArray              | - 🗆 🗙              |
|------------------------|-----------------------|--------------------|
| RUN RESET SAVE         | LOAD HIDE DETAILS CLO | SE                 |
| 20                     | 48 dOldCols           | alar<br>Alarahar   |
| •                      | dBiasOffs             | et 2008            |
|                        | 1145                  |                    |
| Sub-<br>Imag           | 2049                  | Bias               |
|                        |                       |                    |
| 790                    |                       | 40<br>dPipolu(idth |
|                        |                       | UDIas widen        |
| 2200                   | dRow                  | Over-Scan          |
| Designation of         | 1025 Image            | Region .           |
| 🖉 Get coordinates usir | ng DS9 selection box  |                    |

Para determinar el tamaño de la imagen, seleccione el boton "LOAD" para cargar el archivo de parametros. de la ventana de menu, seleccione la carpeta de asteroides como se muestra en la siguiente figura.

| 8                                                       | Abrir        | ×        |
|---------------------------------------------------------|--------------|----------|
| Buscar en: 🗀 aste                                       | roides 💌 🖬 1 |          |
| full.cpd<br>r150.cpd<br>r150AO.cpd<br>r50.cpd           |              |          |
| <u>N</u> ombre de archivo:<br>Archivos de <u>t</u> ipo: | *.cpd        |          |
|                                                         | Abrir        | Cancelar |

Dependiendo de la rejilla de difraccion a utilizar, seleccione r50.cpd si usa la rejilla de 50 l/mm y r150AO.cpd si la rejilla a utilizar es la de 150 l/mm.

De la pantalla de usuario seleccione el siguiente icono para mostrar la grafica de la temperatura

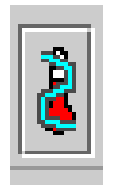

Se abre la grafica correspondiente a la temperatura y antes de correrlo realice lo siguiente: TIME RESOLUTION

Custom defina 900 y OK

| - |                            |   |
|---|----------------------------|---|
| 8 | Set Temperature Resolution | × |

| Set Temperature Resolution        | × |
|-----------------------------------|---|
| Time Resolution ( >= 1 sec ): 900 |   |
| OK CANCEL                         |   |

La información de interés para el astrónomo, se encuentra del lado superior derecho de la ventana de control como se muestra en la siguiente figura.

| EXPOSE O      | PTIONS H     | HIDE DETAI | ELS EXIT |
|---------------|--------------|------------|----------|
| Exp Time (s): | 1            | Read Time: | 0        |
|               | C            | 1%         |          |
| Instrumento:  | Boller & C   | hivens 🔻   |          |
| Astronomo:    | E. Rios-Lo   | bez        |          |
| Objeto:       |              |            |          |
| Codtype:      | zero         | 2          |          |
| Filter1:      | [            |            |          |
| Exposure Op   | tions        |            |          |
| 🗌 Multiple 8  | Exposure:    | 2          |          |
| 🗌 Delay Exp   | posure (sec) | : 1        |          |
| 🗌 Pre-Fill I  | mage Buffe   | r: 0       | INDIA    |
| 🗹 Open Shu    | itter        | 🗹 Веер     |          |
| Synthetic     | : Image      | 🗌 Subtr    | act      |
| 🗹 Autopase    |              | 🗌 Fits o   | on_      |

La descripción es la siguiente:

**Instrumento:** se selecciona entre Boller & Chivens y Camara directa, siendo el valor predeterminado para Boller & Chivens

Astrónomo: se agrega el nombre del astrónomo

**Objeto:** se da el nombre del archivo con el que se desea guardar las imágenes, sin espacio.

**Ccdtype:** campo que registra en los encabezados o "Headers" el tipo de imagen producida:

zero.- la imagen generada es un bias

flat.- la imagen generada es un flat

object.- la imagen generada es el objeto a observar

*other.-* la imagen generada puede ser una lámpara de comparación, un dark, etc.

Filter1: sin usar

**Autopase**: al seleccionar la opción, permite la transferencia automática de los archivos generados a la computadora de respaldo ASTRO.

**Fits con\_ :** agrega el carácter "\_" al nombre del archivo en el formato nombre\_01.fits, de no seleccionarse, solo se agrega la numeración.

Para visualizar la lista de los campos que aparecerán en los encabezados, seleccione el icono siguiente que aparece en la pantalla de usuario

| 6   |   |  |
|-----|---|--|
|     |   |  |
|     | - |  |
|     |   |  |
|     |   |  |
|     |   |  |
|     | - |  |
|     |   |  |
| 8 U | - |  |

Para definir la ruta donde se guardara el archivo, seleccione la carpeta dando click:

Se muestra la ventana emergente que especifica la dirección donde se guardan los archivos que se generan.

| 8                  | Directory Sele    | ction × |
|--------------------|-------------------|---------|
|                    |                   |         |
| D:\Usuarios Boller | \2019\Jun\02Jun19 |         |
|                    |                   |         |
|                    |                   |         |
|                    |                   |         |
|                    |                   |         |
|                    |                   |         |
|                    |                   |         |
|                    |                   |         |
|                    | Ok Co             | ancel   |

El icono de flecha azul permite mover los directorios para seleccionar la carpeta donde se desean guardar los archivos.

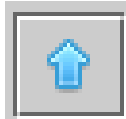

## Manipulación de la pantalla de usuario.

Una vez realizados los ajustes necesarios para la obtención de imágenes con el CCD E2V-BL-1, la pantalla de usuario muestra los siguientes botones.

| EXPOSE O      | PTIONS H      | IDE DETAI  | ILS EXIT |
|---------------|---------------|------------|----------|
| Exp Time (s): | 1             | Read Time: | 0        |
|               | 0             | Y6         |          |
| Instrumento:  | Boller & Ch   | ivens 🔻    |          |
| Astronomo:    | E. Rios-Lop   | ez         |          |
| Objeto:       |               |            |          |
| Codtype:      | zero 🔻        |            |          |
| Filter1:      | -             |            |          |
| Exposure Op   | tions         |            |          |
| 🗌 Multiple 8  | Exposure:     | 2          |          |
| 🗌 Delay Exp   | oosure (sec): | 1          |          |
| Pre-Fill I    | nage Buffer   | : 0        | NUNE     |
| 🗹 Open Shu    | itter         | 🗹 Веер     |          |
| Synthetic     | Image         | Subtr      | act      |
| 🖌 Autopase    |               | 🗌 Fits o   | on_      |

**EXPOSE** .- Inicia la adquisición de imagen

Exp Time (s):.- Define el tiempo que dura la adquisición de la imagen.

**Multiple Exposure:.-** determina una secuencia de imágenes a tomar, deberá estar seleccionado este campo para obtener una secuencia de imágenes con el mismo nombre. En la imagen, se ha determinado una cantidad de 50 imágenes pero no se ha seleccionado la operación, por lo que no se ejecutara en caso de activar EXPOSE.

**Open Shutter.-** al estar seleccionado, se abre y se cierra el obturador que cubre el CCD cuando se activa el botón EXPOSE, si no se encuentra seleccionado, este no se abrirá.

## Problemas con el CCD

En caso de que la cámara CCD no responda a una petición de exposición o se quede "congelado" realice lo siguiente: en la pantalla de usuario, aparece la opción "Controller" y que se muestra a continuación:

| Controller   |                             |
|--------------|-----------------------------|
| Setup        | Rows: 2049 Cols: 1185       |
|              | Temp ( C ): 000.0 [0000 DN] |
| _Quick Actio | ons                         |
| 125          | 2 💕 🮯 🐼 😰 ঝ                 |

Active primero el icono de reset del controlador

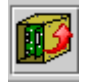

Posteriormente el icono de reset de la tarjeta de adquisición de imagen que se encuentra en la computadora.

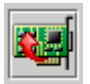

Repita la secuencia de inicialización para el controlador **Configuración del CCD E2V-BL-1 para adquisición de imagen.**